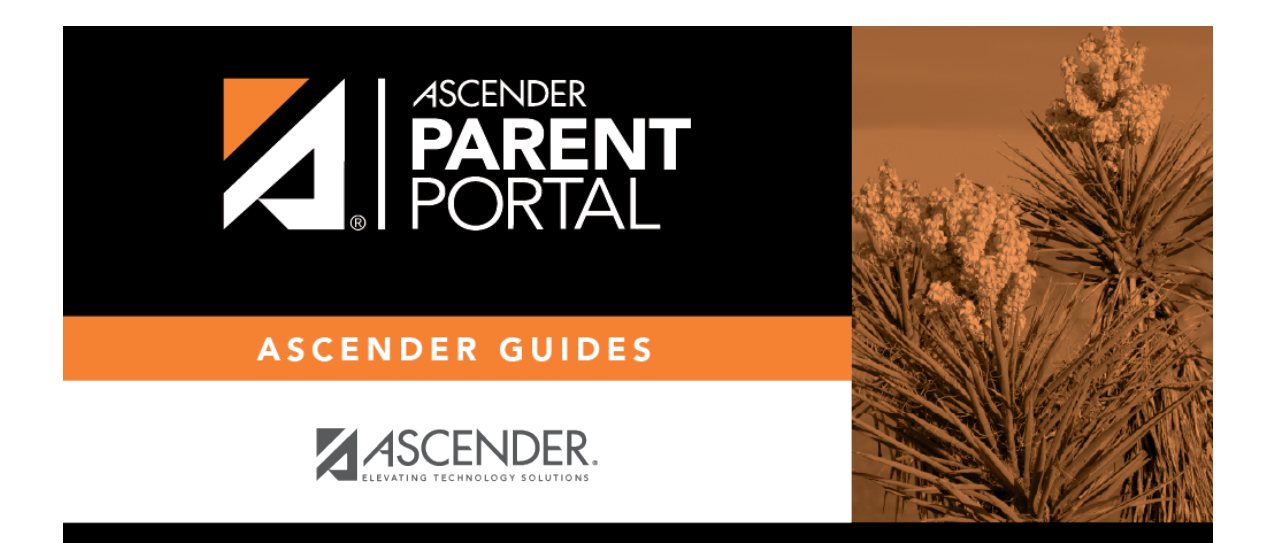

parent\_enroll\_new\_student\_steps\_validation\_email\_sp

## **Table of Contents**

En esta opción se le envía una clave de inscripción en un mensaje de correo electrónico.

| w Student Enrollment |                                                   |                                |                            |                        |                           |                             |
|----------------------|---------------------------------------------------|--------------------------------|----------------------------|------------------------|---------------------------|-----------------------------|
| roll a new studer    | nt in the district. Only 10 new                   | v student enrollments can b    | e active at any time. If y | ou need to enroll more | than 10 students, contact | the school district for gui |
| tudent Name          | Enrollment Key Ad                                 | dresses & Contacts             | tudent Information         | Enrollment Forms       | Final Steps               |                             |
| 1                    | 2                                                 | 3                              | 4                          | 5                      | 6                         |                             |
| Express Enroll       | ment for Janie Strayhan<br>quest Enrollment Key". |                                |                            |                        |                           |                             |
| REQUEST E            | INROLLMENT KEY                                    | ning the enrollment key.       |                            |                        |                           |                             |
| 3. Copy the enr      | ollment key (contained in the                     | e email), and paste it into th | e box below, and click v   | erify.                 |                           |                             |
|                      |                                                   |                                | VERIFY                     |                        |                           |                             |

Una vez que obtenga la clave, puede capturarla en esta página para completar el proceso. Para hacerlo, siga estos pasos:

□ Haga clic en **SOLICITAR CLAVE DE INSCRIPCIÓN** para solicitar una clave de inscripción para su estudiante.

Se enviará un mensaje a su dirección de correo electrónico con la nueva clave de inscripción del estudiante, que tendrá 16 caracteres.

□ Busque en la bandeja de entrada de su correo electrónico el mensaje que contiene la clave de inscripción.

| Clave de    | Debe capturar la clave de inscripción exacta para completar el proceso de        |
|-------------|----------------------------------------------------------------------------------|
| inscripción | inscripción. La manera más fácil de capturar el código correctamente es copiarlo |
|             | del mensaje de correo electrónico y pegarlo en el cuadro.                        |

□ Haga clic en **VERIFICAR**.

Si capturó correctamente la clave de inscripción, aparecerá el mensaje "¡Su clave se ha creado y verificado!".

PP

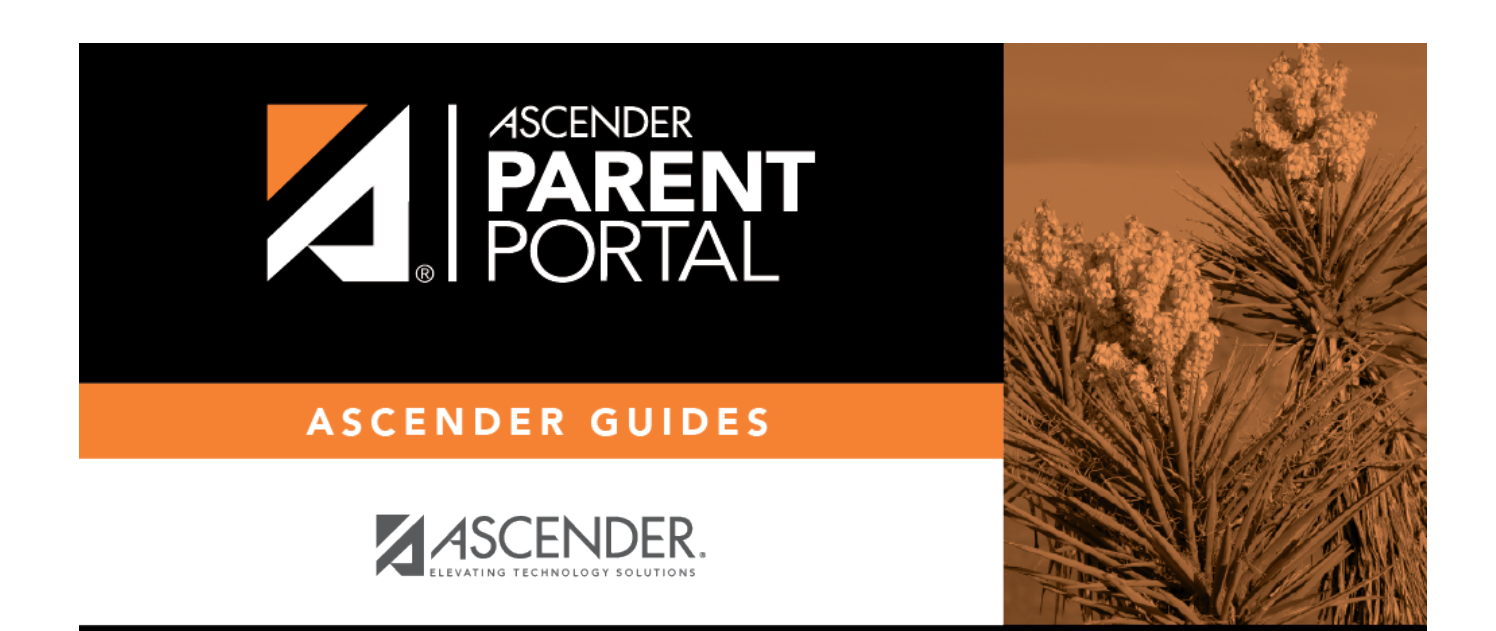

## **Back Cover**